Trường THCS Hoàng Văn Thụ Địa chỉ: 322 Nguyễn Tri Phương, Phường 4, Quận 10 Điện thoại liên hệ: 028.39.270540 – 028.38.347450

## I. Trường họp 1: PHHS có mã bảo mật qua tin nhắn điện thoại

1. Khi học sinh được phân tuyến về trường xong, **PHHS sẽ nhận được mã hồ sơ và mã bảo mật** qua tin nhắn điện thoại, PHHS đăng nhập vào trang tuyensinh.vietschool.vn hoặc.

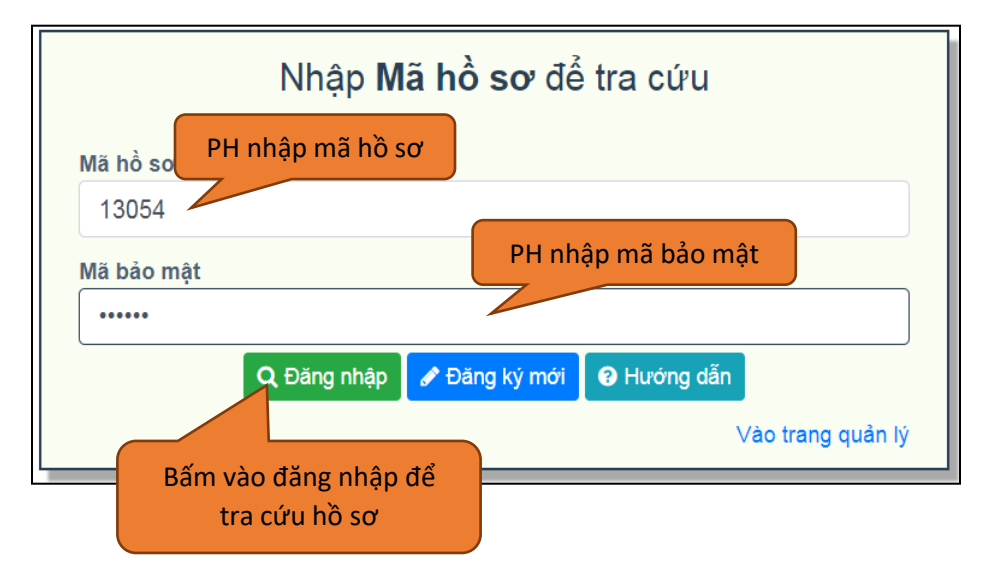

2. PH xem thông tin về HS, về trường được phân tuyến, đăng ký chọn Nguyện vọng (nếu có), chọn Loại hình lớp (nếu có), khai báo hồ sơ đính kèm (nếu có); Đồng thời xác nhận  $\underline{Dông \, y}$  hoặc <u>Không</u> <u>đồng ý</u> vào trường theo phân tuyến.

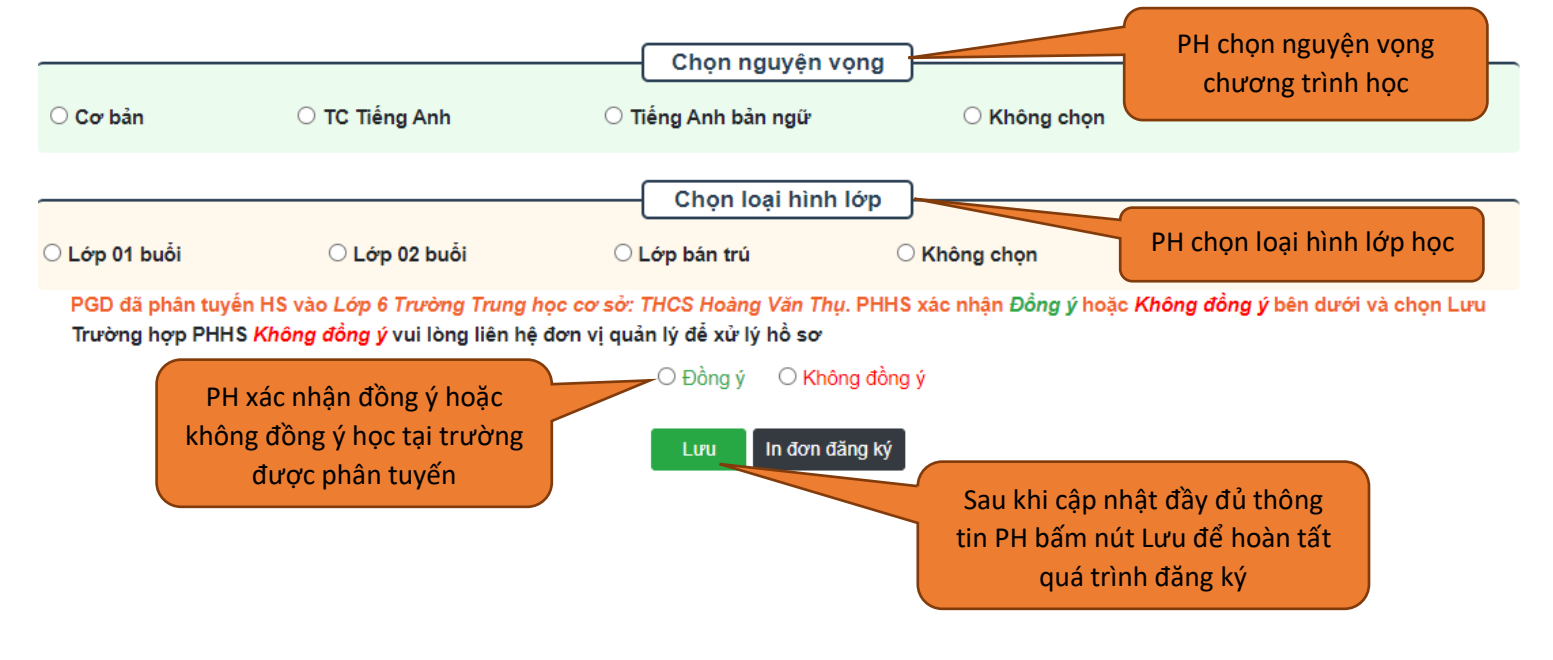

3. Nếu PHHS **Đồng ý** cho HS vào học theo trường được phân tuyến, thì giai đoạn sau là chờ kết quả xác nhận của nhà trường.

4. Ngoài các nguyện vọng đã đăng ký trên, phụ huynh có thể chọn thêm các nguyện vọng khác của trường bằng cách bấm vào *LINK ĐĂNG KÝ* bên dưới:

## <u>LINK ĐĂNG KÝ</u>

## II. Trường hợp 2: PHHS quên/mất mã bảo mật đã được gửi qua tin nhắn điện thoại

1. PHHS xem danh sách học sinh trên trang web trường: *thcshoangvanthu.hcm.edu.vn* để lấy **Số** thứ tự học sinh.

2. PHHS **GỬI TIN NHẮN SMS** đến số điện thoại bên dưới tương ứng với **Số thứ tự học sinh**. Tin nhắn gửi đi phải đảm bảo có đầy đủ các thông tin sau:

Họ tên học sinh: .....

Số thứ tự: .....

Ngày, tháng, năm sinh: .....

Tên trường Tiểu học: .....

Họ tên ba/mẹ/người giám hộ: .....

| Số thứ tự học sinh | Số điện thoại liên hệ (gửi tin nhắn) |
|--------------------|--------------------------------------|
| Từ 1 đến 100       | 0366 758 563                         |
| Từ 101 đến 200     | 0972 411 362                         |
| Từ 201 đến 300     | 0913 189 805                         |
| Từ 301 đến hết     | 0907 599 870                         |

## III. Xem lại thông tin và kết quả duyệt hồ sơ của trường

Sau khi hoàn tất việc đăng ký thông tin, phụ huynh có thể xem lại thông tin đăng ký và theo dõi kết quả duyệt hồ sơ của trường bằng cách đăng nhập lại vào trang *tuyensinh.vietschool.vn* 

|                    |                                        | Chọn ngu                                | iyện vọng      |                                |                             |  |
|--------------------|----------------------------------------|-----------------------------------------|----------------|--------------------------------|-----------------------------|--|
| ⊖ Cơ bản           | TC Tiếng Anh                           | ⊖ Tiếng Anh bản ngữ                     | ○ Không        | g chọn                         |                             |  |
|                    |                                        | Chọn loạ                                | i hình lớp     |                                |                             |  |
| ⊖ Lớp 01 buổi      | Eớp 02 buổi                            | Ο Lớp bán trú                           | ○ Không chọn   |                                |                             |  |
| PGD đã phân tuyến  | n HS vào <i>Lớp 6 Trường Trung h</i> ọ | c cơ sớ: THCS Hoàng Văn Thụ<br>⊛ Đồng ý | ○ Không đồng ý | ~                              | Các thông tin<br>đã đăng ký |  |
|                    |                                        | Lưu Ir                                  | n đơn đăng ký  |                                |                             |  |
| PHHS đã xác nhận   |                                        |                                         |                |                                |                             |  |
| Thời điểm xác nhận | hồ sơ: 21/06/2021 12:42:00             |                                         |                |                                |                             |  |
| Kết quả xác nhận:  | Đồng ý                                 |                                         |                |                                |                             |  |
|                    |                                        | Trường du                               | uyệt hồ sơ     | Kết quả duyệt hồ sơ của trường |                             |  |
| Hồ sơ chưa được (  | duyệt!                                 | •                                       |                |                                |                             |  |